# Nuance® Dragon® NaturallySpeaking

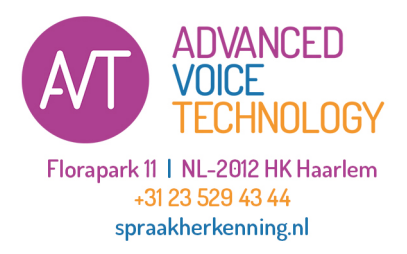

## Referentiekaart

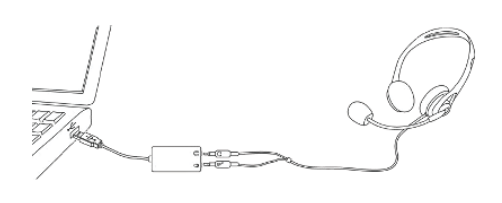

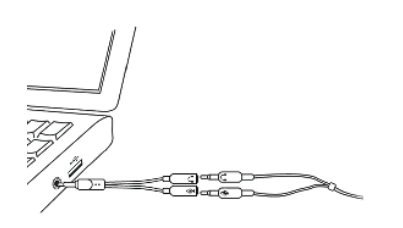

|   | Volumemixer openen         |  |
|---|----------------------------|--|
|   | Afspeelapparaten           |  |
|   | Opnameapparaten            |  |
|   | Geluiden                   |  |
|   | Opties voor volumeregeling |  |
| - | 20-9-2012                  |  |

## Uw microfoon aansluiten

- Wanneer u de microfoon op de computer aansluit, zou het kunnen gebeuren dat het venster "Audiogebeurtenis" opent. Mocht dat het geval zijn, controleer dan wat er in dat venster is gemarkeerd voordat u het sluit.
- Als u het geluidssysteem van uw computer wilt omzeilen (of als uw computer maar één audioaansluiting heeft), kunt u eventueel een USBadapter of -microfoon gebruiken.
- Als uw computer maar één audioaansluiting heeft, kunt u ook de Y-vormige adapter gebruiken die bij Dragon wordt geleverd.
- Als u een Bluetooth-microfoon gebruikt, steekt u de bijbehorende dongle in de USB-poort op uw computer. Zorg ervoor dat de headset in de gespreksmodus staat nadat u deze hebt ingeschakeld
- Controleer eventueel de geluidsinstellingen voor opname in het Configuratiescherm (klik met de rechtermuisknop op het luidsprekerpictogram in het systeemvak).

**Belangrijk:** als u de microfoon op een USB-poort moet aansluiten, probeer dan altijd dezelfde poort te gebruiken en sluit de microfoon aan voordat u Dragon opent.

## Stap 1: Dragon installeren

**Opmerking:** Als u een bestaande versie hebt, adviseren we eerst een back-up van uw profiel te maken.

- Sluit alle geopende programma's af. Als er een antivirusprogramma actief is op uw computer, dient u dit uit te schakelen totdat de installatie is voltooid.
- Plaats de dvd van Dragon in de computer (of open het gedownloade bestand), en volg de aanwijzingen.
- Voer het serienummer in dat op de dvd-hoes staat (of in de e-mail die u hebt ontvangen, als u een download hebt gekocht). Klik op Volgende en accepteer alle aanbevolen opties.

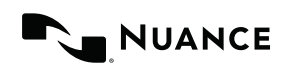

|                                                                                                    | n die u wilt upgraden                                                                                                    |
|----------------------------------------------------------------------------------------------------|----------------------------------------------------------------------------------------------------|
| ieronder ziet u de profielen die<br>f "verwijderen" kunt de lijst aar<br>oggraden. Upgraden van een en<br>aadpleeg de Help voor meer int<br>electeer "Volgende" wanneer u<br>ewenste profielen. | worden gelipgraded. Net de knoppen voor "toevoegen"<br>passen. U kunt desgewenst later aanvuliende profiele<br>de profiel kan 2 tot 20 minuten in beslag nemen.<br>omrate.<br>klaar bent met het toevoegen of verwijderen van de |
| e ypgraden gebruikersprofielen                                                                                                    | 1                                                                                                    |
| Huidige locatie                                                                                                    | Gebruikersprofiel                                                                                                    |
| D:\Gebruikers_V10                                                                                                    | hdu_10.01_1                                                                                                    |
|                                                                                                    |                                                                                                    |
| otaal aantal te upgraden profie                                                                                                    | len: 1                                                                                                    |

## Stap 2: uw gebruikersprofiel

Indien u Dragon nog niet hebt gebruikt: Er wordt een aantal vensters weergegeven waarmee u het gebruikersprofiel maakt dat het beste bij u past. Neem hier de tijd voor. Dit is namelijk bepalend voor de aanvankelijke nauwkeurigheid.

Indien u Dragon 11 of 12 reeds hebt gebruikt: Dragon 13 detecteert gebruikersprofielen op uw computer en start de Upgrade-wizard. (Sluit de wizard af als u op dit moment nog geen gebruikersprofiel wilt upgraden. U kunt de wizard later via het menu Start alsnog starten.)

**Belangrijk:** we raden u met klem aan om na afronding van de upgrade de Nauwkeurigheidsafstemming te starten (zie het menu Audio) en Aan de slag met Dragon te lezen.

| (5 Dragon Rondleiding X                                                                                                    |  |  |  |  |  |  |
|----------------------------------------------------------------------------------------------------|--|--|--|--|--|--|
| Welkom bij de Interactieve rondleiding                                                                                                    |  |  |  |  |  |  |
| Volg deze stapsgewijze simulaties en leer op efficiente wijze de belangrijkste vaardighedeni                                                                                                    |  |  |  |  |  |  |
| U kunt de Rondleiding op eik moment beëindigen en Dragon zeif gebruiken. Later kunt u dan terugkeren Vis het<br>menu Høje van Dragon.                                                                                                    |  |  |  |  |  |  |
| o an contraction of the contraction of the contract |  |  |  |  |  |  |
| Kilk op Volgunder 🎲 om te beginnen.                                                                                                    |  |  |  |  |  |  |
| Weikom Dragon bak Microfoon Studiecentrum Dicteren Corrigeren Meer >>                                                                                                    |  |  |  |  |  |  |

## Stap 3: voordat u begint met dicteren

Neem de Interactieve rondleiding door. U kunt tekst dicteren en bewerken, en spraakopdrachten leren geven. Klik vervolgens op het menu Help op de Dragon-balk en bekijk de inhoud.

## Stap 4: het lexicon voor uw gebruikersprofiel aanpassen

Om efficiënt te dicteren, laat u Dragon weten welke woorden u gebruikt, zoals bijvoorbeeld bijnamen, vaktaal, woordgroepen in hoofdletters, e-mailadressen, enz.

Door uw gebruikersprofiel aan te passen, voorkomt u veel fouten.

U kunt dit op verschillende manieren doen, onder andere door Dragon tekst te laten analyseren die lijkt op de tekst die u gaat dicteren. Zie Mijn nauwkeurigheid verbeteren in het menu Help.

### Het Studiecentrum

Het Studiecentrum geeft (globale en toepassingsspecifieke) voorbeeldopdrachten weer.

Het bevat koppelingen naar Helponderwerpen. U opent het Studiecentrum door te zeggen "Dragon Studiecentrum" of "Wat kan ik zeggen?".

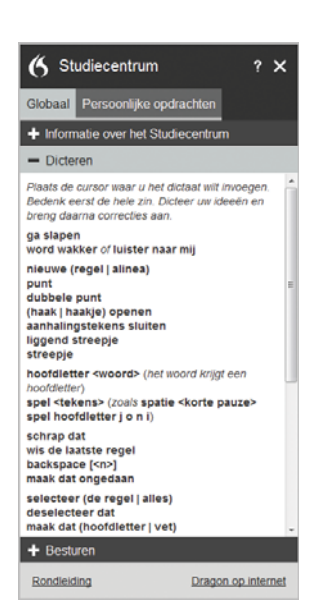

Aan: Dragon luistert.

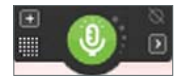

Uit: Dragon hoort niets.

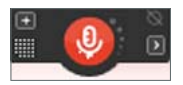

Een belangrijke gewoonte: bepalen of Dragon luistert of niet

U kunt de microfoon van Dragon als volgt bedienen:

- Druk op de plus-toets (+) op het numerieke toetsenbord (deze sneltoets kunt u in de dialoog Opties van Dragon veranderen).
- Klik op het microfoonpictogram op de Dragon-balk of in het systeemvak.
- Gebruik opdrachten zoals 'Word wakker' en 'Microfoon uit'.

## Uw eerste dictaat

Start een tekstverwerkingsprogramma en zorg dat uw cursor in het document staat. Schakel vervolgens de microfoon in en begin zinnen te dicteren met een heldere, natuurlijke stem. Spreek leestekens en opdrachten zoals 'nieuwe alinea', 'punt', en 'aanhalingstekens openen' uit.

Wanneer u dicteert, geeft een klein Dragon-pictogram aan dat de software uw woorden verwerkt. U hoeft niet te wachten tot Dragon 'bij is' met uw dictaat. Dicteer in een natuurlijk tempo. Probeer langere woordgroepen te dicteren. Dit geeft Dragon context, en dat leidt tot betere resultaten dan langzame, haperende spraak.

**Opmerking:** veel aspecten van de opmaak worden automatisch door Dragon verzorgd, waaronder spaties, data en percentages. Als u een bepaald woord met een hoofdletter wilt schrijven, zegt u vóór dat woord 'hoofdletter' of 'grootschrift aan'.

## Fouten corrigeren

Hoewel u veel fouten voorkomt door het lexicon aan te passen, zijn bepaalde fouten onvermijdelijk. Door de fouten die Dragon maakt op de juiste wijze te corrigeren, helpt u Dragon ervan te leren. U kunt experimenteren met wanneer en hoe u fouten kunt corrigeren. U kunt dit volledig via spraak doen, maar u kunt ook typen, op een sneltoets drukken enz. (Zie de dialoog Opties.)

Als Dragon uw dictaat niet goed herkent, kunt u het corrigeren door de opdracht 'Corrigeer dat' uit te spreken, of 'Corrigeer <xyz>' (<xyz> zijn de verkeerde woorden op het scherm).

| 6 Correctiemenu |                                     |
|-----------------|-------------------------------------|
| Zeg "K          | ies" gevolgd door een nummer        |
| Kies 1'         | die geen kan is vrolijk             |
| Kies 2'         | die geen scan is vrolijk            |
| Kies 3'         | die geven kan is vrolijk            |
| Kies 4'         | die geen te kan is vrolijk          |
| Kies 5'         | gegeven kan is vrolijk              |
| Kies 6'         | diegenen kan is vrolijk             |
| Kies <u>7</u> ' | diegenen te kan is vrolijk          |
| Kies 8'         | diegene te kan is vrolijk           |
| Kies <u>9</u> ' | die geeft kan is vrolijk            |
| Daarna          | aast kunt u ook het volgende zeggen |

Hierdoor wordt het Correctiemenu weergegeven, met daarin een lijst met alternatieven. Kies de gewenste optie, als die op de lijst staat (zeg bijvoorbeeld 'Kies 3').

Zo niet, dan kunt u 'Spel dat' zeggen om het Spellingvenster te openen. Hier kunt u het woord of de woorden spellen of typen die Dragon had moeten herkennen, of eventueel een optie die bijna klopt wijzigen.

## Dragon afsluiten

We raden u aan om Dragon minimaal één keer per dag af te sluiten. Open het menu Dragon-balk en kies Dragon afsluiten.

Beantwoord de vraag of u de wijzigingen in uw gebruikersprof el wilt opslaan met 'Ja'; zo bewaart u de verf jningen die tijdens de sessie zijn aangebracht (bijvoorbeeld door tekstanalyse of de toevoeging van gesproken vormen). Opmerking: wellicht biedt Dragon ook de optie om uw pr of el snel te optimaliseren.

### Meer informatie

In eerste instantie dient u te wennen aan vloeiend dicteren, en het lexicon te verf jnen. Later kunt u steeds meer doen met uw stem.

U kunt altijd in het menu Help zoeken met spraakopdrachten zoals 'Zoek in Dragon-help naar sneltoetsopties'.

Op internet vindt u vele hulpbronnen, waaronder de nieuwste handleidingen: http://www.spraakherkenning.nl/informatie/brochures/download

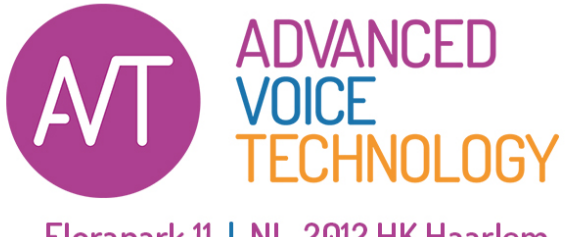

Florapark 11 | NL-2012 HK Haarlem +31 23 529 43 44 spraakherkenning.nl

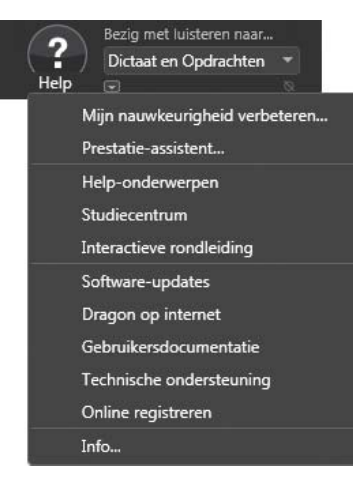

Voorbeelden van tekens (zie de Help voor meer informatie)

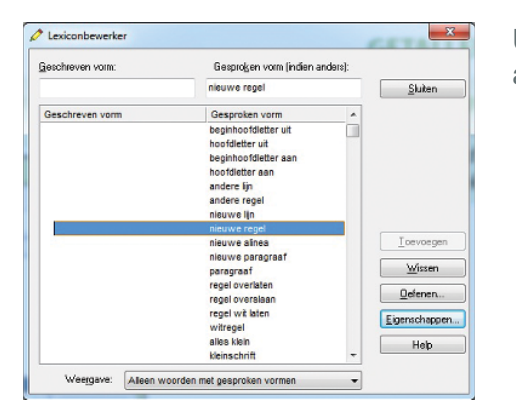

U kunt woorden opzoeken en woordeigenschappen aanpassen in de Lexiconbewerker.

## Voorbeelden van opdrachten: leestekens

| Invoeren | Zeg                      |
|----------|--------------------------|
|          | dot   punt               |
| ,        | komma                    |
| !        | uitroepteken             |
| (        | haakje openen            |
| )        | haakje sluiten           |
| "        | aanhalingstekens openen  |
| 33       | aanhalingstekens sluiten |
| :        | dubbele punt             |
| -        | koppelteken              |
| _        | onderstrepingsteken      |
| ;        | puntkomma                |
| ?        | vraagteken               |
|          |                          |

## Voorbeelden van opdrachten: getallen, data, tijden, maateenheden, prijzen

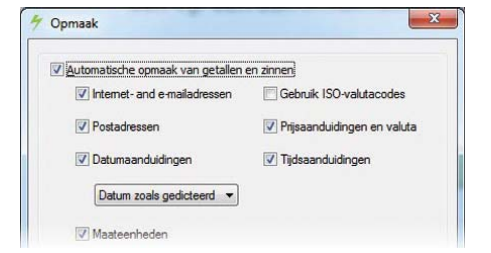

U kunt de manier veranderen waarop Dragon getallen, afkortingen enz. opmaakt. (In de Lexiconbewerker kunt u met Woordeigenschappen instellen of u bijvoorbeeld liever 'Afb.' dan 'Afbeelding' schrijft vóór cijfers, of liever 'pannekoek' dan 'pannenkoek' schrijft.)

| Zeg                                                          |
|--------------------------------------------------------------|
| vier                                                         |
| drieëntwintig                                                |
| honderdnegenenzeventig                                       |
| vijfduizend vierhonderddrieëntwintig                         |
| vijf komma vierhonderddrieëntwintig                          |
| nul komma nul drie                                           |
| elf slash tweeëndertig                                       |
| nul negen tweehonderddrieëntwintig vijfenveertig zesenzestig |
| tien euro en vijftig cent                                    |
| achtien uur dertig                                           |
| tweehonderd kilogram                                         |
| vijftig meter                                                |
| vijftien mei tweeduizend en drie                             |
| één vijf één één in Romeinse cijfers                         |
|                                                              |

### Voorbeelden van opdrachten (zie het Studiecentrum, de Help en het

#### Opdrachtencentrum)

Als u op een knop of ander onderdeel van de gebruikersinterface wilt klikken, zegt u 'klik' gevolgd door de betreffende naam (zie het tabblad Opdrachten in de dialoog Opties).

Pauzeer voor en na opdrachten, maar niet middenin een opdracht.

#### De microfoon bedienen

Ga slapen Word wakker Microfoon uit

#### Zoeken op het internet

Zoek op het internet naar... Zoek op Google naar 76 maal 121 Zoek op Wikipedia naar... Zoek op de kaart naar... Zoek nieuws over...

#### Email

Open site op het hoogste niveau over Gmail Open site op het hoogste niveau over Outlook.com Open site op het hoogste niveau over Yahoo mail Klik Postvak IN Klik Concepten Klik Opstellen Klik beantwoorden Klik tekstveld

#### **Tekst selecteren**

Selecteer dat Selecteer volgende <n> woorden/letters Selecteer volgende <n> regels Selecteer de paragraaf Selecteer document Selecteer alles Deselecteer dat

#### Tekst corrigeren

Corrigeer <xyz> Corrigeer dat

#### Hulp krijgen

Help mij Zoek in de Dragon Help naar <xyz> Open het Studiecentrum Studiecentrum Help

#### Zoeken op de computer

(zoekmachine vereist) Zoek op deze computer naar... Zoek in e-mail naar... Zoek in documenten naar...

#### Op internet navigeren

Ga naar adres, Druk Alt d Ga daarheen, Druk Enter Pagina vernieuwen, Druk F5 Open nieuw tabblad, Druk Ctrl t Zoek op deze pagina, Druk Ctrl f Open website op het hoogste niveau voor Nuance

#### Tekst bewerken

Vervang vanaf <xyz> Wis de vorige/volgende regel Wis laatste <n> woorden Wis dat Backspace <n> Ongedaan maken Knip dat Kopieer dat Plak dat

#### Spellen

Spel dat Spel <hoofdletter a b t afbreekstreepje 5> Wissel naar spelmodus

#### De cursor verplaatsen

Ga drie woorden naar rechts Ga drie regels omlaag Ga naar het eind van de regel Ga naar begin Pagina omhoog Invoegen voor <xyz>

#### In een lijst bewegen

Ga <n> omlaag Ga naar eind | begin Druk Enter Druk op pijl rechts

#### Met vensters werken

Wissel naar <naam venster> Bureaublad weergeven Alle vensters weergeven Venster minimaliseren Herstel de vensters Vensters voor <een programma> weergeven

#### Items starten en beëindigen

(zie de opties voor Startmenu en Bureaublad) Klik Start Start <naam van de toepassing> Start Mail Open Configuratiescherm Start DragonPad Start Microsoft Word Start Internet Explorer Venster sluiten

#### De muis verplaatsen

Muis omhoog Muis naar rechts Muis sneller omhoog Stoppen

#### Regels en spaties toevoegen

Nieuwe regel Nieuwe alinea Druk op Enter Druk op de toets tab

#### Opmaken

Maak dat opsommingstekens Maak de vorige regel vet Onderstreep <xyz>, Hoofdletter <xyz> Maak dat hoofdletter, Maak dat kleinschrift Grootschrift aan | uit

#### De muis positioneren

Muisraster Muisrastervenster Muisraster <1 tot 9> Annuleren

#### De muis slepen

Muis sneller omlaag slepen Muis supersnel naar rechtsonder slepen Muis heel snel omhoog slepen

#### Klikken met de muis

Muis klikken Muis dubbelklikken Muis rechts klikken

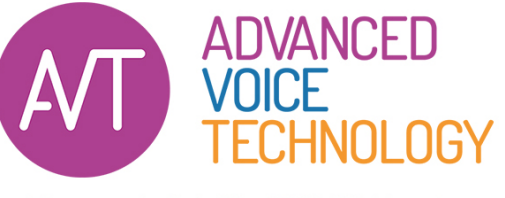

Florapark 11 | NL-2012 HK Haarlem +31 23 529 43 44 spraakherkenning.nl

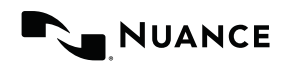

Copyright © 2015 Nuance Communications, Inc. Alle rechten voorbehouden. Nuance, het logo van Nuance, het Dragonlogo, en Dragon NaturallySpeaking zijn handelsmerken of geregistreerde handelsmerken van Nuance Communications Inc. of een gelieerde maatschappij van Nuance Communications Inc. in de Verenigde Staten en/of andere landen. Andere namen en handelsmerken waarnaar wordt verwezen, zijn handelsmerken of geregistreerde handelsmerken van hun respectievelijke eigenaars. 51-K61L-33004